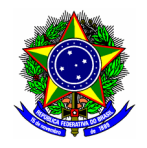

MINISTÉRIO DA EDUCAÇÃO CENTRO FEDERAL DE EDUCAÇÃO TECNOLÓGICA DE MINAS GERAIS COMISSÃO ELEITORAL CENTRAL

# **GUIA DO USUÁRIO**

## SIG ELEIÇÃO

Funcionalidade: Votar em uma eleição
Módulo: Eleição
Perfil de usuário Eleitor apto
Data: 30/11/2020
Versão: 1

### Sumário

| 1. | Votar em uma eleição | .2 |
|----|----------------------|----|
|----|----------------------|----|

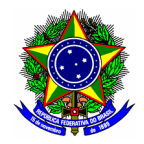

#### MINISTÉRIO DA EDUCAÇÃO CENTRO FEDERAL DE EDUCAÇÃO TECNOLÓGICA DE MINAS GERAIS COMISSÃO ELEITORAL CENTRAL

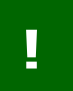

O sistema está acessível no link: <u>https://sig.cefetmg.br/sigeleicao/</u> O eleitor deverá acessar o módulo pela sua Identidade Única – IU (CPF).

#### 1. VOTAR EM UMA ELEIÇÃO

Para votar em uma eleição ao qual o servidor/aluno é um eleitor apto, acesse a opção "Votar"

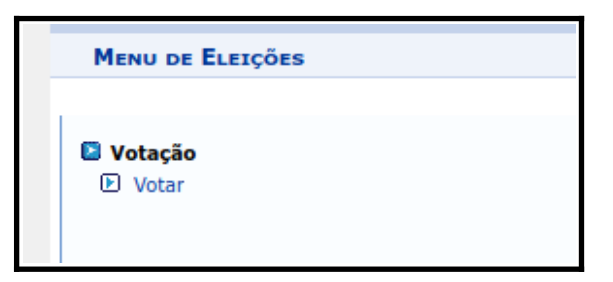

Em seguida, selecione a eleição correspondente clicando no botão "Votar" 🌍

| Prezado Eleitor,                                                                                                    |                                                                                 |                                    |            |  |  |  |  |  |
|----------------------------------------------------------------------------------------------------|---------------------------------------------------------------------------------|------------------------------------|------------|--|--|--|--|--|
| A listagem abaixo contém as últimas eleições realizadas no SIGEleição.                                                                                                    |                                                                                 |                                    |            |  |  |  |  |  |
| Só será possível votar na eleição se você estiver contido no grupo de eleitores habilitados para votar na eleição.                                                                    |                                                                                 |                                    |            |  |  |  |  |  |
| Observação: O resultado da eleição só estará disponível na listagem abaixo após a homologação dos resultados pelos membros do comitê eleitoral até a data definida pelo mesmo comitê. |                                                                                 |                                    |            |  |  |  |  |  |
|                                                                                                    |                                                                                 |                                    |            |  |  |  |  |  |
| 🔍 : Visualizar Resultado Final da Eleição 🛛 🚳 : Votar/Vi                                                                                                    | sualizar Comprovante de Votação                                                 |                                    |            |  |  |  |  |  |
| 📿 : Visualizar Resultado Final da Eleição 🛛 🕥: Votar/Vi<br>Lista de Eleições Abert                                                                                                    | sualizar Comprovante de Votação<br>ras                                          |                                    |            |  |  |  |  |  |
| Q: Visualizar Resultado Final da Eleição S: Votar/Vi<br>LISTA DE ELEIÇÕES ABERT<br>Denominação                                                                                        | isualizar Comprovante de Votação<br>rAS<br>Início da Votação                    | Fim da Votação                     |            |  |  |  |  |  |
| Q: Visualizar Resultado Final da Eleição       2: Votar/Vi         LISTA DE ELEIÇÕES ABERT         Denominação         eleição 1                                                      | sualizar Comprovante de Votação<br>TAS<br>Início da Votação<br>01/12/2020 10:15 | Fim da Votação<br>01/12/2020 10:30 | <b>(</b> ) |  |  |  |  |  |

A tela seguinte exibirá os candidatos da eleição selecionada, ordenados por "número de votação". Selecione a opção [Entrar na cabine].

| (a) Eleitor(a), Você escolheu a eleição<br>Após entrar na cabine de vot | SIMULAÇÃO - Chefia do Departamento X.<br>ação a escolha dos candidatos será pelo N | Para que possa participar do pro<br>lúmero para Votação. As opções ( | cesso de votação é necessário Entrar na<br>de votação estão listadas abaixo: |  |  |
|-------------------------------------------------------------------------|------------------------------------------------------------------------------------|----------------------------------------------------------------------|------------------------------------------------------------------------------|--|--|
| Cargos                                                                  |                                                                                    |                                                                      |                                                                              |  |  |
| CHEFE DE DEPARTAMENT                                                    | 0                                                                                  |                                                                      |                                                                              |  |  |
| Foto                                                                    | Número de votação                                                                  | Nome                                                                 | Descrição                                                                    |  |  |
|                                                                         | 01                                                                                 | Isaac Newton                                                         | Isaac Newton                                                                 |  |  |
| ÷.                                                                      | 02                                                                                 | Marie Curie                                                          | Marie Curie                                                                  |  |  |
|                                                                         |                                                                                    |                                                                      |                                                                              |  |  |
|                                                                         | A Eleição está sendo auditada e o conte                                            | ÚDO DOS VOTOS CRIPTOGRAFADO                                          | t i                                                                          |  |  |
|                                                                         | ENTRAR NA CABINE                                                                   | ESCOLHER OUTRA ELEIÇ                                                 | ÃO                                                                           |  |  |

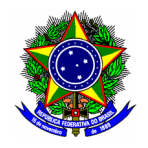

#### MINISTÉRIO DA EDUCAÇÃO CENTRO FEDERAL DE EDUCAÇÃO TECNOLÓGICA DE MINAS GERAIS COMISSÃO ELEITORAL CENTRAL

Na tela seguinte, informe o número do eleitor correspondente, e clique no botão [CONFIRMA].

| CABINE DE VOTAÇÃO<br>Meihor Visualizado a partir de 1024 x 768<br>Você está votando de maneira anônima, não serão registras as informações de<br>Goo | quem realizou o voto |
|----------------------------------------------------------------------------------------------------|----------------------|
| <text><text><text><text><text><text><text><text><text><text></text></text></text></text></text></text></text></text></text></text>                   | SIGEleição           |
| Abandonar Cabine de Votação                                                                                                    |                      |

Após confirmar o voto, o sistema exibirá comprovante de votação.

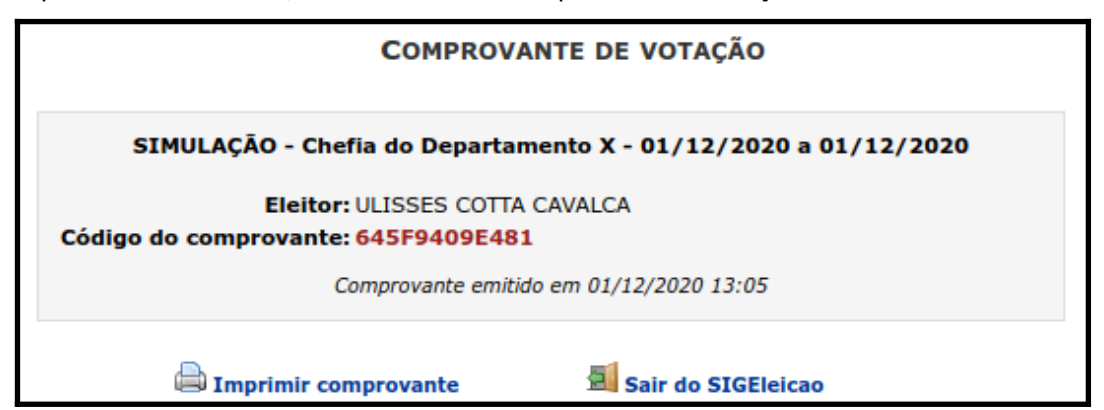